# cisco.

改訂: 2024 年 9 月 6 日

# コネクタ 2.x からコネクタ 3 への移行

# コネクタ 2.x をコネクタ3に移行する理由

コネクタ2.xからコネクタ3への移行を検討する必要がある理由は、次のとおりです。

表 1: コネクタ 3に移行する理由

| 改善点                  | 説明                                                                                             |
|----------------------|------------------------------------------------------------------------------------------------|
| 改善されたアーキテクチャ:        | ・サービス指向型アーキテクチャを使用して、モジュラ コネクタ を作成します。                                                         |
|                      | <ul> <li>各サービスは、ライフサイクル管理、ビジネスロジック、データチャネル、コマンドライン、ユーザーインターフェイスを備えた、独立したモジュールです。</li> </ul>    |
|                      | <ul> <li>クラウド環境とコネクタ自体の両方で、サービスの管理と開発を簡素化します。</li> </ul>                                       |
| 機能の強化:               | 高度な機能の包括的なスイートを提供します。                                                                          |
| 高可用性:                | ・仮想 IP ベースの高可用性構成をサポートします。                                                                     |
|                      | • 自動化されたフェールオーバーメカニズムにより、シームレスな IoT と Cisco<br>FastLocate の運用を促進します。                           |
| 高度なトラブルシューティン<br>グ : | 接続の問題を迅速に特定して解決するための、詳細なステップバイステップのトラブ<br>ルシューティング ツールを提供します。                                  |
| 強化されたモニタリング:         | ・CPU使用率、メモリ、接続、トラフィックなど、システムとサービスのパフォー<br>マンスに関する広範なメトリックを提供します。                               |
|                      | <ul> <li>Cisco Spaces ダッシュボードを使用してモニタリングを有効にし、リアルタイムのインサイトを取得します。</li> </ul>                   |
| 効率的なアップグレード:         | サービスの更新やセキュリティパッチなどの、合理化された中断のないアップグレー<br>ドを実現します。これらはすべて Cisco Spaces ダッシュボード を介して管理されま<br>す。 |

# コネクタ 2.x および コネクタ 3 でサポートされる機能

### 表 2: コネクタ 3と コネクタ 2.xの機能マトリックス

| 機能         | コネクタ<br>2.x | コネクタ<br>3 |
|------------|-------------|-----------|
| ロケーションサービス | 対応          | 対応        |

| 機能                                   | コネクタ<br>2.x | コネクタ<br>3 |
|--------------------------------------|-------------|-----------|
| IoT サービス(ワイヤレス)およびIoT サービス(有線)       | 対応          | 対応        |
| OpenRoaming                          | 対応          | 対応        |
| Cisco Spaces Apps                    | 対応          | 対応        |
| Cisco FastLocate                     | 対応          | 対応        |
| IPv4                                 | 対応          | 対応        |
| IPv6                                 | 非対応         | 対応        |
| AMI のサポート                            | 対応          | 対応        |
| Azure サポート                           | 非対応         | 対応        |
| Hyper-V サポート                         | 対応          | 対応        |
| ローカル Firehose サービス                   | 対応          | 対応        |
| 外部 AAA のサポート                         | 対応          | 対応        |
| パートナーアプリケーションの統合またはアプリケーションのサポー<br>ト | 対応          | 対応        |
| デュアルインターフェイス                         | 対応          | 対応        |
| ハイ アベイラビリティ                          | 対応          | 対応        |
| 高度な高可用性(IoT HA)                      | 非対応         | 対応        |

# はじめる前に

コネクタリリース3をダウンロードして設定します。『Cisco Spaces:コネクタ Configuration Guide』の「Configuration」 セクションを参照してください。最新のインストールを見つけるには、リリースノートを参照してください。Release Notes for Cisco Spaces: Connector

コネクタ3インスタンスをインストールしたら、特定のユースケースに関連するサービスが有効かつ [ACTIVE] 状態で、最新バージョンに更新されていることを確認します。

| X $V$ $V$ $V$ $V$ $V$ $V$ $V$ $V$ | 表 | 3:イ | ンス | トー | ルす | る | サー | ビス |
|-----------------------------------|---|-----|----|----|----|---|----|----|
|-----------------------------------|---|-----|----|----|----|---|----|----|

| Service         | 方法                 |
|-----------------|--------------------|
| IoT サービス(有線)    | IoT サービス(有線) の設定   |
| IoTサービス (ワイヤレス) | IoT サービス(ワイヤレス)の設定 |

| Service            | 方法                           |
|--------------------|------------------------------|
| ホットスポットサービス        | ホットスポットサービスの設定 (23ページ)       |
| ローカル Firehose サービス | ローカル Firehose サービスの設定(24ページ) |

# 移行と確認

# Cisco Spaces ダッシュボード での コネクタ 2.x から コネクタ 3 への移行

この手順では、Cisco Spaces ダッシュボードで既存の Cisco Spaces:コネクタ 2.x の設定をコネクタ 3 に移行する方法 を示します。

ステップ1 Cisco Spaces にログインします。

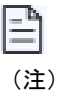

Cisco Spaces の URL は地域によって異なります。

- **ステップ2** Cisco Spaces ダッシュボードで、[Setup] > [Wireless Networks] の順に選択します。
- ステップ3 2の[Configure Spaces Connector] エリアで、[View Connectors] をクリックします。

#### ☑ 1 : View Connectors

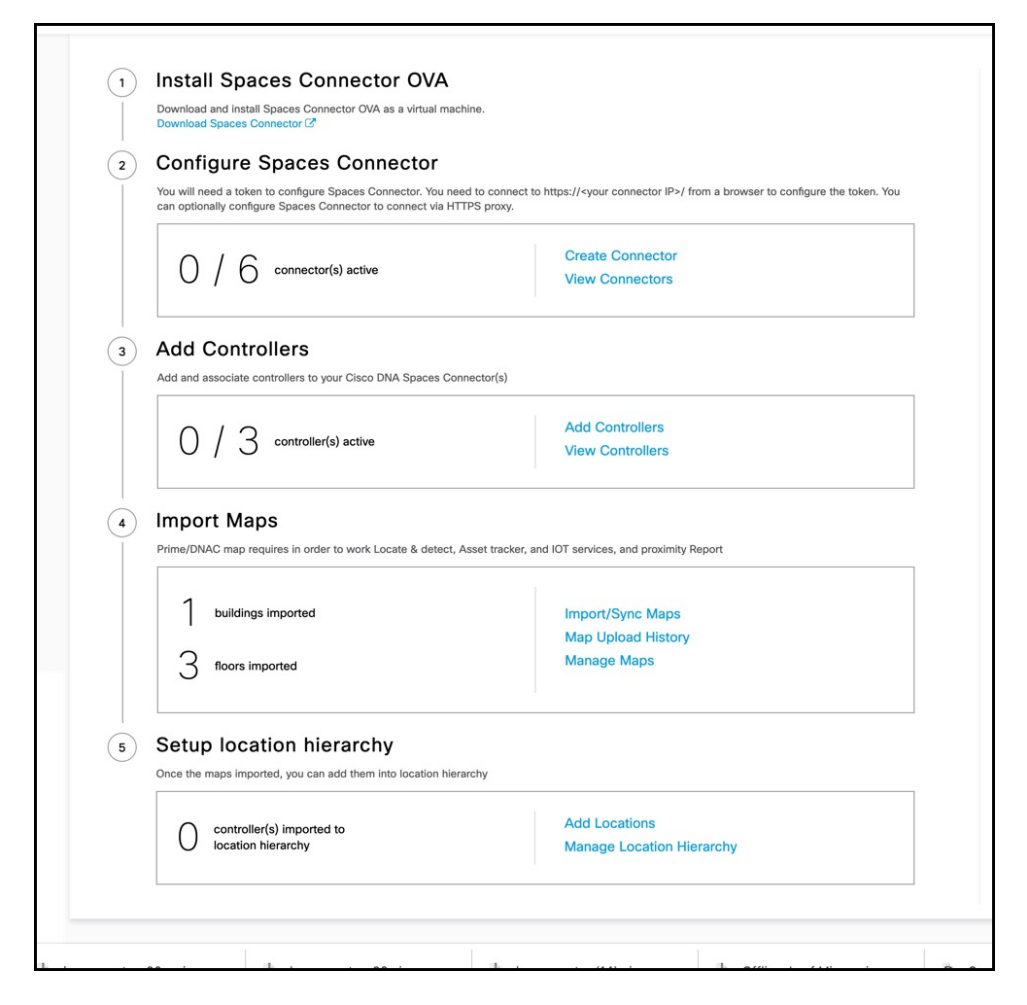

**ステップ4** 表示された コネクタ のリストから、インストールした コネクタ 3 をクリックします。[Add Controller] を クリックします。

図 2:コネクタ 3を選択

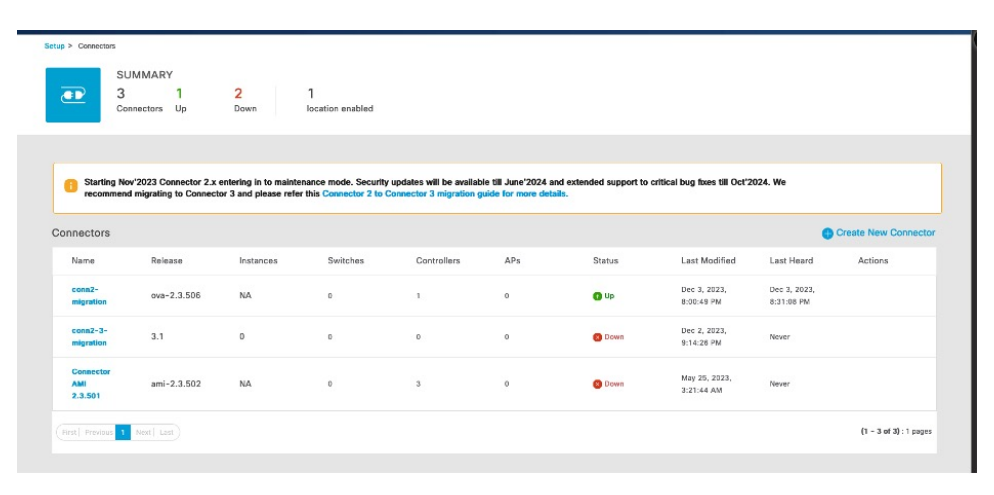

**ステップ5** この特定の コネクタ の [Add Controller] タブで、[Choose controllers from another connector] をクリックしま す。表示される [Choose connector] ドロップダウンリストから、設定の移行元にする コネクタ 2.x を選択し ます。

| 図 <b>3</b> :ワイヤレスコントロ- | -ラ を コネクタ | 2.x から移動 |
|------------------------|-----------|----------|
|------------------------|-----------|----------|

|                                       |           | Add Controller ×                                                                                                    |
|---------------------------------------|-----------|----------------------------------------------------------------------------------------------------|
| Setup > Connectors > conn2-3-migratio | 0         | Spaces Connector Name<br>com2-3-migration                                                                                                    |
| Configuration Instances I             | Metrics   | Add new controller     Orose this upton to add centrollers     Choose of the provide the second of the second the second from angles connector     Oroses this uption to add centrollers types another connector |
| Services                              |           | Choose connector                                                                                                    |
| Service Name                          | Version   | Select Connector                                                                                                    |
| 00 Service Manager                    | 3.1.1.56  | conn2-3-migration                                                                                                    |
| Location                              | 3.1.0.115 | conn2-migration                                                                                                    |
| Controllers                           |           | Connector AMI 2.3.501                                                                                                    |

ステップ6 コネクタ2.x からホットスポット設定を移行するには、[Migrate hotspot configurations from the selected connector] チェックボックスをオンにします。

図 4: コネクタ 2.x からのホットスポット設定の移行

| ≡ diala Spaces              |                                                                                             | Add Controller                                                                                                    |  |  |  |  |
|-----------------------------|---------------------------------------------------------------------------------------------|----------------------------------------------------------------------------------------------------|--|--|--|--|
| Dashboard ~                 | Setup > Connectors > Connector30 SUMMARY 0 0 0                                              | Spaces Connector Name<br>Connector30                                                                                                    |  |  |  |  |
| Home     Location Hierarchy | Configuration Instances Active Inactive                                                     | Add new controller     Crosse the option to add new controller     Crosse the option to add new controllers     Choose controllers from another connector     Choose this option to add controllers from another connector |  |  |  |  |
| Integrations                | Conniguration instances metrics                                                             |                                                                                                    |  |  |  |  |
| - Monitor                   | Service Name Version                                                                        | Choose connector                                                                                                    |  |  |  |  |
| Admin Management            | °∬° Service Manager 3.1.2.45                                                                |                                                                                                    |  |  |  |  |
| loT Services                | Location 3.1.0.116                                                                          | Migrate notspot configurations from the selected connector.                                                                                                    |  |  |  |  |
| λότ, serub                  |                                                                                             | Warning!     This will remove the existing hotspot configurations from 3.x connectors                                                                                                    |  |  |  |  |
|                             | Controllers                                                                                 | No connector available to import controllers                                                                                                    |  |  |  |  |
|                             |                                                                                             | ☑ IP Address Name type                                                                                                    |  |  |  |  |
|                             |                                                                                             | ☑ 192.168.40.115 eWLC ewic                                                                                                    |  |  |  |  |
|                             |                                                                                             |                                                                                                    |  |  |  |  |
|                             | You have not added any Controllers yet.<br>Click 'Add Controller' to configure controllers. | Add Cancel                                                                                                    |  |  |  |  |

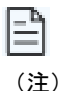

ホットスポットサービスの移行に関するポイントは次のとおりです。

- Cisco Spaces は、新しい コネクタ 3 インスタンスでコネクタ 2.x と同じホットスポット設 定をセットアップして有効にします。
  - Cisco Spaces は、ワイヤレスコントローラからコネクタ3インスタンスにトラフィックを 自動的にルートしません。
  - ユーザーは、ワイヤレスコントローラの設定を手動で更新し、コネクタ3インスタンスにトラフィックを転送する必要があります。ワイヤレスコントローラの設定をConnector3 インスタンスに移行するには、Cisco AireOSまたはCisco Catalystネットワークの設定(27ページ)を参照してください。
  - 新しい設定のセットアップと確認を終えたら、ユーザーはコネクタ2への参照を削除して、以前のホットスポットまたは OpenRoaming のセットアップを無効にする必要があります。
  - コネクタ3の既存のホットスポット設定は、コネクタ2.xからコネクタ3に移行するときに上書きされます。

### コネクタ3の移行ステータスを確認する

[Setup] > [コネクタ] windowの順に選択し、移行のステータスを確認します。コネクタ3の[Status] セルの値が [Down] から [Up] に変わるまで待ちます。

### 図 5: コネクタ 3のステータスを確認する

| 3 Co                                                                        | 2<br>nnectors Up             | 1<br>Down                                     | 1<br>location enabled                         |                         |                    |                |                                                           |                                     |                |
|-----------------------------------------------------------------------------|------------------------------|-----------------------------------------------|-----------------------------------------------|-------------------------|--------------------|----------------|-----------------------------------------------------------|-------------------------------------|----------------|
|                                                                             |                              |                                               |                                               |                         |                    |                |                                                           |                                     |                |
| Charting Mr                                                                 |                              | antarian in ta arrista                        | anna anda Samihi                              | undates will be availab | da 68 huar'2024 a  |                | wittent have from till Out"                               | 024 14-                             |                |
| ecomment                                                                    | d migrating to Connector 2.x | entering in to mainte<br>or 3 and please refe | nance mode. Security<br>this Connector 2 to C | onnector 3 migration g  | uide for more deta | ils.           | critical bug fixes till Oct 3                             | 024. We                             |                |
| onnectors                                                                   |                              |                                               |                                               |                         |                    |                |                                                           |                                     | Create New Cor |
| Name                                                                        | Release                      | Instances                                     | Switches                                      | Controllers             | APs                | Status         | Last Modified                                             | Last Heard                          | Actions        |
|                                                                             | 007-2.2.506                  | NA                                            | 0                                             | 0                       | 0                  | () Up          | Dec 3, 2023,<br>8:00:49 PM                                | Dec 3, 2023,<br>8:47:38 PM          |                |
| conn2-<br>migration                                                         | 018 2.0.000                  |                                               |                                               |                         |                    |                |                                                           |                                     |                |
| conn2-<br>migration<br>conn2-3-<br>migration                                | 3.1                          | 1                                             | 0                                             | 1                       | 0                  | 😗 Up           | Dec 2, 2023,<br>9:14:26 PM                                | Dec 3, 2023,<br>8:47:14 PM          |                |
| conn2-<br>migration<br>conn2-3-<br>migration<br>Connector<br>AMI<br>2.3.501 | 3.1 ami-2.3.502              | 1<br>NA                                       | 0                                             | 1                       | 0                  | 🚯 Up<br>😢 Down | Dec 2, 2023,<br>9:14:26 PM<br>May 25, 2023,<br>3:21:44 AM | Dec 3, 2023,<br>8:47:14 PM<br>Never |                |

# ワイヤレスコントローラ、AP、および ロケーション サービス の確認

ワイヤレスコントローラ が [Active] 状態であるかどうかを確認します。次に、AP の数が コネクタ 2.x と同じかどうか を確認します。これにより、ロケーションサービス も自動的に確認が行われます。

#### 図 **6**: ワイヤレスコントローラ のステータス

| itup > Connectors > conn2-3-migration         |                  |                                    |                         |                         | ID :     | 89136857539660760000   Last Modified | Dec 2, 2023, 9:14:2 |
|-----------------------------------------------|------------------|------------------------------------|-------------------------|-------------------------|----------|--------------------------------------|---------------------|
| SUMMARY                                       |                  |                                    |                         |                         |          |                                      |                     |
| 1 1<br>Instances Activ                        | 0<br>ve Inactive | 2 1<br>Services enabled Controller | 0<br>s Switches         |                         |          |                                      |                     |
| Configuration Instances M                     | letrics          |                                    |                         |                         |          | 🔾 🖉 Generate Token 🛛 🔮 1             | roubleshoot Connec  |
| Services                                      |                  |                                    |                         |                         |          |                                      | GAdd Serv           |
| Service Name                                  | Version          | Last Updated                       | Actions                 |                         |          |                                      |                     |
| To Service Manager                            | 3.1.1.56         | Dec 2, 2023,                       | 9:14:03 PM              |                         |          |                                      |                     |
| Q Location                                    | 3.1.0.115        | Dec 2, 2023,                       | 9:14:03 PM              |                         |          |                                      |                     |
| Controllers                                   |                  |                                    |                         |                         |          | EQ. Controller Name / Controller IP  | Add Controlle       |
| Name                                          | IP Address       | # of APs                           | Last Modified           | Last Heard              | Status   | Actions                              |                     |
| rfid-ewic<br>Catalys: 9800 Wreless Controller | 10.89.45.66      | 0                                  | Dec 3, 2023, 8:30:27 PM | Dec 3, 2023, 8:47:42 PM | C Active |                                      |                     |
| (First Previous 1 Next   Last)                |                  |                                    |                         |                         |          |                                      | (1 - 1 of 1): 1 pa  |
|                                               |                  |                                    |                         |                         |          |                                      |                     |

(注)

コントローラが [ACTIVE] 状態になるまでの時間は、選択したサービスの数と展開の規模によって異なります。ただし、このプロセスが完了するまで数分待つことをお勧めします。

### IoT サービス(ワイヤレス)の確認

ユースケースのIoTサービス(ワイヤレス)を有効にした場合は、サービスが移行されているかどうかを確認します。

- ステップ1 Cisco Spaces ダッシュボードで、[Setup]>[Wireless Networks]>2の順に選択します。[Configure the Spaces Connector] エリアで、[View Connectors] をクリックします。
- ステップ2 表示された コネクタ のリストで、新しく移行された コネクタ3を選択します。
- ステップ3 サービスのリストから、[IoT Wireless] 行の歯車アイコンをクリックし、ポップアップメニューから [IoT Stream] を選択します。

### 図 7: loTストリームの選択

| Configuration Instances | Metrics   |                            |                                  |
|-------------------------|-----------|----------------------------|----------------------------------|
| Services                |           |                            |                                  |
| Service Name            | Version   | Last Updated               | Actions                          |
| Service Manager         | 3.1.2.45  | Apr 3, 2024, 1:55:12<br>PM |                                  |
| • Location              | 3.1.0.133 | Apr 3, 2024, 1:55:12<br>PM |                                  |
|                         |           | Apr 3, 2024, 2:08:24       | IOT Stream                       |
| ွဲတို့ loT Wireless     | 3.1.3.27  | РМ                         | <ul> <li>Ф</li> <li>■</li> </ul> |
| local-firehose          | 3.1.0.78  | Apr 3, 2024, 2:08:24<br>PM |                                  |

**ステップ4** [Manage IoT Streams] windowで、[Operation Log] を確認し、ステータスが [Successful set config] であること を確認します。

図 8: loTサービス(ワイヤレス) のステータス

| $\leftrightarrow$ $\rightarrow$ C $$ beta-itr-s2438.qa- | dnaspaces.io/setup/connectors                    | 🖞 🖈 💽 🔝 🌲 🔲 🔞 (Relaunch to update 🚦                                                                                     |
|---------------------------------------------------------|--------------------------------------------------|----------------------------------------------------------------------------------------------------|
| ⊟ diado Spaces                                          |                                                  | Manage IoT Streams ×                                                                                                    |
| 🍧 dashboard-lib.homep 👻                                 | Setup > Connectors > con-mg-3-1                  | Manage Connector SUCCESS Configure to enable                                                                            |
| ∰ Home                                                  | I I I I I Instances Active                       | Enable Io I Streams on Lisco UNA Spaces Connector                                                                       |
| O Location Hierarchy                                    | Configuration Instances Metric                   | automatically.                                                                                                    |
|                                                         | Service Name Versio                              | Use the three dots action of Enable/Disable Stream to apply configuration changes to the Controller.                    |
| Admin Management                                        | ို္ပ္ပို Service Manager 3.1.1                   | Controller Connector Controller Operation<br>IP IP Status Operation Log Last updated                                    |
| IoT Services                                            | Cocation 3.1.0                                   | ewtc=66 10.22.244.104 172.20.239.66 SUCCESS Successfully set Dec 4,2023,10.20:16 ; AM                                   |
| {ŷ} Setup                                               | 윷 IoT Wireless 3.1.2                             | Manage Controller Sample configuration                                                                                  |
|                                                         | Controllers                                      | Setup IoT Services stream authentication and certificate to allow APs to connect with the Cisco DNA Spaces<br>Connector |
|                                                         | Name IP A                                        | The WLC will be configured to send notifications to Cisco DNA Spaces Connector for AP configuration changes.            |
|                                                         | ewic-66 172<br>Catalyst 9800 Wireless Controller |                                                                                                    |
|                                                         | First Previous 1 Next Last                       | Cancel                                                                                                    |

# ホットスポットサービス の確認

ユースケースの ホットスポットサービス を有効にした場合は、サービスが移行されているかどうかを確認します。

- **ステップ1** Cisco Spaces ダッシュボードで、[OpenRoaming]を選択します。[OpenRoaming]左ナビゲーションペインで、 [Setup] を選択します。
- ステップ2 [Hotspot-enabled Connectors] エリアで、[Cisco Wireless Controllers] を選択します。
- ステップ3 新しい コネクタ 3 インスタンスが [ACTIVE] 状態であることを確認します。

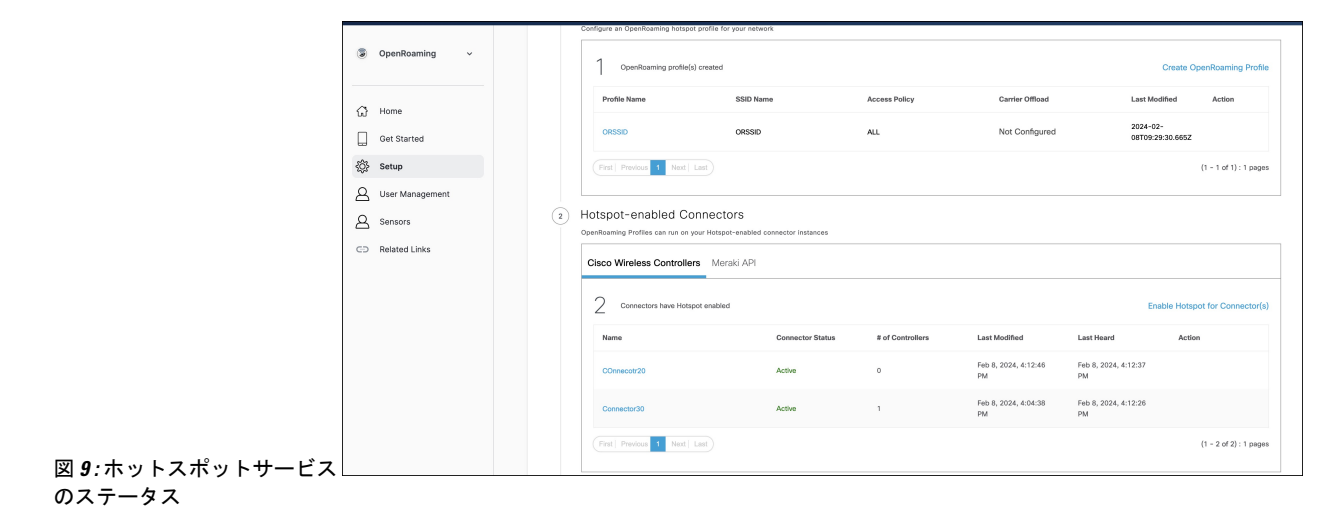

### ローカル Firehose の設定

- ステップ1 Cisco Spaces ダッシュボード 左ナビゲーションペインで [Setup] をクリックし、[Wireless Networks] を選択 します。
- ステップ2 表示される [Connect your wireless network] windowで [Step 2] エリアに移動し、[View Connectors] をクリック します。

#### ☑ 10 : View Connectors

| ≡ CISCO SPACE                                   | is                                                                                                    |
|-------------------------------------------------|----------------------------------------------------------------------------------------------------|
| 贷 Setup                                         | € ess network                                                                                                    |
| Wireless Networ<br>Wired Network<br>Map Service | ks ces Connector ay to get your wireless network connected to Clisco DNA Spaces. No need to upgrade Wireless LAN Controllers or reconfigure your wireless network.                                                                                                    |
|                                                 | es Connector OVA<br>Bapese Connector OVA as a virtual machine.                                                                                                    |
| Webex                                           | Spaces Connector       You will need a token to configure Spaces Connector. You need to connect to https://-your.connector IP-/ from a browser to configure the token. You can optionally configure Spaces Connector to connect via https://-your.connectors       2 / 2 connector(s) active     Create Connectors |
| 3                                               | Add Controllers Add and associate controllers to your Claco DNA Spaces Connector(s)           1 / 2 controller(s) active         Add Controllers View Controllers                                                                                                    |
| •                                               | Import Maps       Prime/DNAC map requires in order to work Locate & detect, Asset tracker, and IOT services, and proximity Report       2     buildings imported       2     foors imported       4     manage Maps                                                                                                |
| 5                                               | Setup location hierarchy Once the maps imported, you can add them into location hierarchy                                                                                                    |

ステップ3 表示される コネクタの詳細 windowで [コネクタ]を選択し、[Add Services] をクリックします。

図 *11 :* サービスの追加

| ←Back Setup > Connectors > Test                                                              | ID : 81424448212902120000   Last Modified : Apr 29, 2022, 11:04:25 AM |
|----------------------------------------------------------------------------------------------|-----------------------------------------------------------------------|
| SUMMARY<br>0 0 0 0 0<br>Instances Active Inactive Service Switches<br>enabled                |                                                                       |
| Instances Configuration Metrics                                                              | 🖉 Generate Token 🛛 🎄 Troubleshoot Connector                           |
| Services                                                                                     | Add Services                                                          |
| You have not added any services yet. Click * Add Service* to configure services.<br>Switches | Add Switch                                                            |
| You have not added any switches yet. Click "Add Switch" to configure switches.               |                                                                       |
|                                                                                              |                                                                       |

ステップ4 表示される [Add Service] windowで、local-firehose を選択し、[Add] をクリックします。

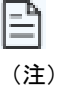

受信信号強度インジケータ(RSSI)ベースのタグのDevice\_RSSIやBluetooth Low Energy(BLE) タグの Device\_BLE イベントなどのイベントを受信するには、location サービスと iot-services サービスも追加されていることを確認します。 有効なサービスの数が増加していることがわかります。

ステップ5 コネクタ GUI にログインします。local-firehose タイルを下にスクロールします。実行ステータスが [Up] であることを確認します。

```
☑ 12 : local-firehose
```

| local-firehose 3.1.0.0<br>Upgrade: Success | 69                     |  |  |
|--------------------------------------------|------------------------|--|--|
| Last Heartbeat                             | 6s ago                 |  |  |
| Running Status                             | Up                     |  |  |
| Up time                                    | 16m 11s 🛈              |  |  |
| Outgoing TAG RSSI events rate              | 36.46 events/second i  |  |  |
| Incoming TAG RSSI events rate              | 53.09 events/second i  |  |  |
| Outgoing BLE RSSI events rate              | 14.26 events/second i  |  |  |
| Incoming BLE RSSI events rate              | 20.38 events/second () |  |  |
| Active gRPC Connection Count               | 1 count 🛈              |  |  |
| gRPC Server Channel Status                 | RUNNING Status 🛈       |  |  |
| Show Less                                  |                        |  |  |
| Disk Usage (%)                             | 11.41 % 🛈              |  |  |
| Disk Size                                  | 233.69 MB 🛈            |  |  |
| CPU Usage (%)                              | 45.33 % 🛈              |  |  |
| Memory Usage (%)                           | 5.97 % 🛈               |  |  |
| Memory Usage                               | 475.11 MB 🛈            |  |  |
|                                            |                        |  |  |

### article\_task\_postreq

• Aeroscout Location Engine (ALE) を使用している Stanley のお客様は、コネクタ 2.x インスタンスの IP アドレスを コネクタ 3 インスタンスの IP アドレスに更新する必要があります。

- 他のすべてのお客様は、新しいコネクタ3インスタンスのIPアドレスを使用してアプリケーションを更新する必要があります。
- Connector3 が高可用性 VIP モードで設定されている場合は、プライマリとセカンダリの両方の コネクタ 3 インス タンスの IP を ALE で使用する必要があります。
- ・ローカル Firehose の API キーは変更されず、コネクタ2 に対して生成されたものと同じです。

### 最後の手順

移行が完了し、確認を終えたら、コネクタ 2.x インスタンスを Cisco Spaces ダッシュボード から削除します。 図 13: コネクタ 2.x インスタンスの削除

| conn2-                        |       |   |   |   |      | Modified                     |                              |     |
|-------------------------------|-------|---|---|---|------|------------------------------|------------------------------|-----|
| conn2-                        |       |   |   |   |      |                              |                              |     |
| 3- 3.1<br>migration           | 1     | 0 | 0 | 0 | 👩 Up | Jan 16, 2024,<br>11:52:51 AM | Jan 16, 2024,<br>11:54:36 AM |     |
| conn2-<br>migration ova-2.3.5 | 06 NA | 0 | 1 | 0 | 👩 Up | Jan 16, 2024,<br>9:26:20 AM  | Jan 16, 2024,<br>11:54:42 AM | 0 : |

# 参考

# IoT サービス(ワイヤレス)の設定

- ステップ1 Cisco Spaces ダッシュボード 左ナビゲーションペインで [Setup] をクリックし、[Wireless Networks] を選択 します。
- ステップ2 表示される [Connect your wireless network] windowで [Step 2] エリアに移動し、[View Connectors] をクリック します。

### ☑ 14 : View Connectors

|                                            | S                                                                                                    |
|--------------------------------------------|----------------------------------------------------------------------------------------------------|
| Setup<br>Wireless Network<br>Wired Network | ess network      ces Connector      ay to get your wireless network connected to Cisco DNA Spaces. No need to upgrade Wireless LAN Controllers or reconfigure your wireless network.                                                                                                    |
| Map Service<br>Camera<br>Sensors<br>Webex  | Ces Connector OVA Spaces Connector OVA Spaces Connector OVA as a virtual machine. Spaces Connector OVA Spaces Connector Vou will need a token to configure Spaces Connector to thtps://your connector IP>/ from a browser to configure the token. You can optionally configure Spaces Connector to connect via HTTPS prov. |
| 3                                          | 2 / 2 connector(s) active     Create Connector       View Connectors   Add Controllers Add and associate controllers to your Claco DNA Spaces Connector(s)       1 / 2 controller(s) active     Add Controllers       View Controllers                                                                                     |
| •                                          | Import Maps           Prime/DNAC map requires in order to work Locate & detect, Asset tracker, and IOT services, and proximity Report           2         buildings imported           2         foors imported                                                                                                    |
| 5                                          | Setup location hierarchy Once the maps imported, you can add them into location hierarchy                                                                                                    |

ステップ3 表示される コネクタの詳細windowで、[Add Services] をクリックします。

### 図 **15**:サービスの追加

| ← Back Setup > Connectors > Test                                                             | ID : 81424448212902120000   Last Modified : Apr 29, 2022, 11:04:25 AM |
|----------------------------------------------------------------------------------------------|-----------------------------------------------------------------------|
| SUMMARY<br>0 0 0 0 0 0 0 0<br>Instances Active Inactive Service enabled                      |                                                                       |
| Instances Configuration Metrics                                                              | 🖉 Generate Token 🛛 🎄 Troubleshoot Connector                           |
| Services                                                                                     | Add Services                                                          |
| You have not added any services yet. Click * Add Service* to configure services.<br>Switches | Add Switch                                                            |
| You have not added any switches yet. Click * Add Switch* to configure switches.              |                                                                       |
|                                                                                              |                                                                       |

ステップ4 表示される [Add Service] windowで [IoT Wireless] を選択し、[Add] をクリックします。

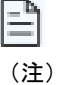

service-manager はデフォルトで選択されています。

### 図16:コネクタの詳細

| ←Back Setup > Connectors > Test               |                                     | ID : 814244482 | 12902120000   Last Modified : Apr 29, 2022, 11:04:25 AM |
|-----------------------------------------------|-------------------------------------|----------------|---------------------------------------------------------|
| SUMMARY<br>0 0 0<br>Instances Active Inactive | 2 0<br>Services Switches<br>enabled |                |                                                         |
| Instances Configuration Metrics               |                                     |                | P Generate Token 🛛 🛞 Troubleshoot Connector             |
| Services                                      |                                     |                | Add Services                                            |
| Service Name                                  | Version                             |                | Last Updated                                            |
| 000 service-manager                           | 2.8.0.123                           | Never          |                                                         |
| ,II iot-services                              | 2.8.0.33                            | Never          |                                                         |
|                                               |                                     |                |                                                         |
| Switches                                      |                                     |                | Add Switch                                              |
|                                               |                                     |                |                                                         |

[Connector Details] windowで、有効なサービスの数が増加していることがわかります。

# IoT サービス(有線)の設定

- **ステップ1** Cisco Spaces ダッシュボード 左ナビゲーションペインで [Setup] をクリックし、[Wired Networks] を選択 します。
- **ステップ2** 表示される [Connect your wireless network] windowで、[Step 2] エリアに移動し、[View Connectors] をクリックします。

### ☑ 17 : View Connectors

| E CISCO SPACE | 55                                                                                                    |
|---------------|----------------------------------------------------------------------------------------------------|
| Â             |                                                                                                    |
| ₩ Setup       | © ess network                                                                                                    |
|               | rks                                                                                                    |
|               | Ces Connector                                                                                                    |
|               |                                                                                                    |
| Camera        |                                                                                                    |
|               | es Connector OVA                                                                                                    |
|               | ynedor Odiniedo Otki os a viluar niedinie.<br>Nector C                                                                                                    |
|               | Spaces Connector                                                                                                    |
|               | You will need a token to configure Spaces Connector. You need to connect to https://cyour connector IP>/ from a browser to configure the token. You can optionally configure Spaces Connector to connect via HTTPS proxy. |
|               | 2 / 2 connector(s) active                                                                                                    |
| 3             | Add Controllers Add and associate controllers to your Claco DNA Spaces Connector(s)                                                                                                    |
|               | 1 / 2 controller(s) active Add Controllers<br>View Controllers                                                                                                    |
| (4)           | Import Maps                                                                                                    |
|               | Prime/DNAC map requires in order to work Locate & detect, Asset tracker, and IOT services, and proximity Report                                                                                                    |
|               | 2 buildings imported Import/Sync Maps                                                                                                    |
|               | 2 floors imported Manage Maps                                                                                                    |
| 5             | Setup location hierarchy Once the maps imported, you can add them into location hierarchy                                                                                                    |

ステップ3 選択した コネクタ 3 をクリックします。

Cisco Spaces: IoT サービス (ワイヤレス) に使用したのと同じ コネクタ を使用できます。 (注)

**ステップ4** 表示される コネクタ の詳細windowで、[Add Services] をクリックします。 図 18:サービスの追加

| - Back Setup > Connectors > Test ID : 81424448212902120000   Last Modified : Apr 29, 2022, 11:04:                                                                           | 5 AM |
|----------------------------------------------------------------------------------------------------|------|
| SUMMARY<br>0 0 0 0 0 0<br>Instances Active Inactive Service enabled                                                                                                    |      |
| Instances Configuration Metrics Description Strubbeshoot Connector                                                                                                    |      |
| Services GAdd Serv                                                                                                    | ces  |
| You have not added any services yet. Click * Add Service* to configure services.  Switches  You have not added any switches yet. Click * Add Switch* to configure switches. |      |
|                                                                                                    |      |
|                                                                                                    |      |

**ステップ5** 表示される [Add Service] windowで [IoT Wired] を選択し、[Add] をクリックします。

### 図 19:サービスの追加

| ←Back Setup > Connectors > Test                 |                                     | ID : 8142444 | 8212902120000   Last Modified : Apr 29, 2022, 11:04:25 AM |
|-------------------------------------------------|-------------------------------------|--------------|-----------------------------------------------------------|
| SUMMARY<br>0 0 0 0<br>Instances Active Inactive | 2 0<br>Services Switches<br>enabled |              |                                                           |
| Instances Configuration Metrics                 |                                     |              | 🖉 Generate Token 🛛 💩 Troubleshoot Connector               |
| Services                                        |                                     |              | Add Services                                              |
| Service Name                                    | Version                             |              | Last Updated                                              |
| Service-manager                                 | 2.8.0.123                           | Never        |                                                           |
| ,() iot-services                                | 2.8.0.33                            | Never        |                                                           |
|                                                 |                                     |              |                                                           |
| Switches                                        |                                     |              | Add Switch                                                |

[Connector Details] ウィンドウで、[IoT Wired] サービスが追加されたことを確認できます。

ステップ6 [IoT Wired] 行の近くにある歯車アイコンをクリックします。

### 図 20:[IoT Wired]の歯車アイコン

| Sature S. Connection S. des. connection interview on |                          | ID - 5538393794401174000   Last ModRed - May 13, 2023, 6-04-18 AM |
|------------------------------------------------------|--------------------------|-------------------------------------------------------------------|
|                                                      |                          |                                                                   |
| SUMMARY                                              | 0 1                      |                                                                   |
| Instances Active Inactive Services enabled           | Controller Switches      |                                                                   |
|                                                      |                          |                                                                   |
| Configuration Instances Metrics                      |                          | 🔾 🖉 Generate Token 🎄 Troubleshoot Connector                       |
| Services                                             |                          | Add Services                                                      |
| Service Name Version                                 | Last Updated Actions     |                                                                   |
| 00 Service Manager 3.1.0.104                         | May 13, 2023, 6:04:18 AM |                                                                   |
| Location                                             | May 13, 2023, 6:04:18 AM |                                                                   |
| 🕴 IoT Wired 🚱 3.1.0.29                               | May 13, 2023, 6:04:18 AM |                                                                   |
| Controllers                                          | Click gear icon          | EQ. Find Controllers                                              |

- **ステップ7** (任意) 表示される [Manage IoT Streams] ウィンドウで、コネクタ がまだ有効になっていないかどうか を確認し、有効になっていない場合は、[Configure to Enable] をクリックします。
- **ステップ8** スイッチのリストから、スイッチの横にある縦の3点アイコンをクリックし、[Enable Service]を選択します。

図 21: サービスを有効化 (Enable Service)

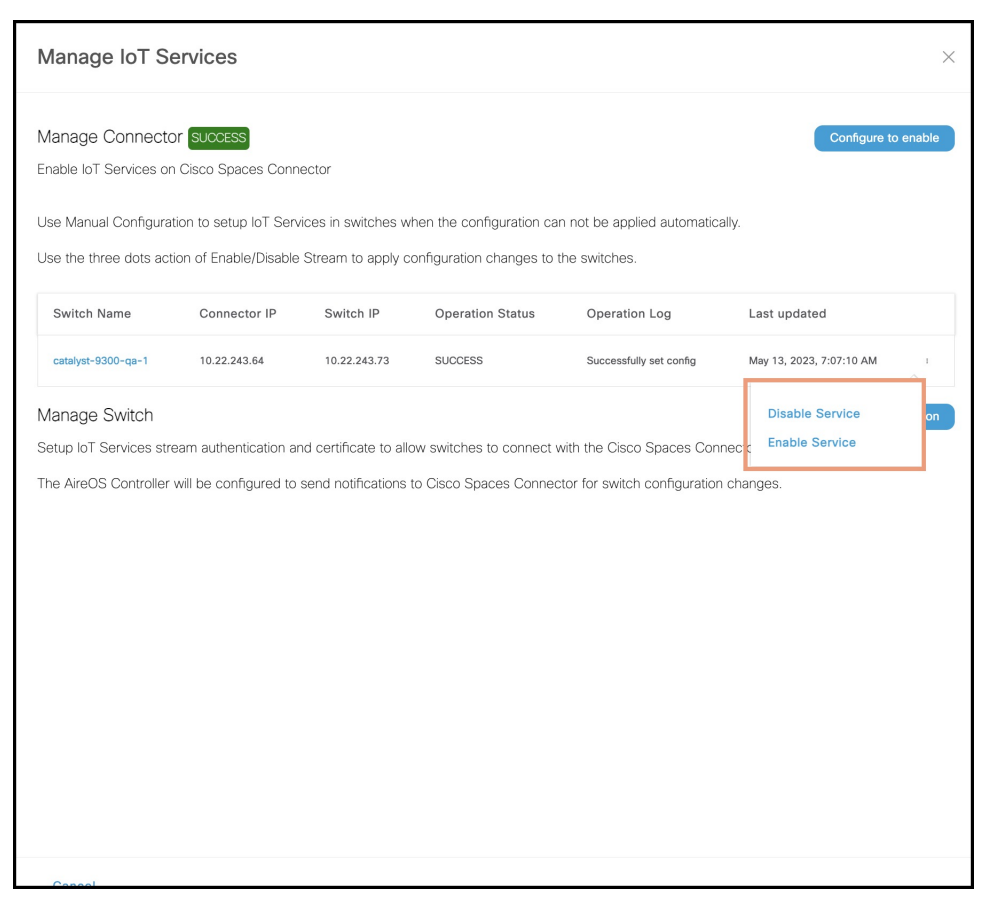

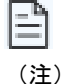

有線とワイヤレスの両方の IoT サービスに同じ コネクタ を使用している場合、コネクタ は すでに有効になっています。

- **ステップ9** SPAN VLAN と Cisco IOx アプリケーション の詳細を入力します。
  - ・宛先 SPAN VLAN: Power over Ethernet (PoE) ノードから Cisco IOx アプリケーション にカプセル化 リモート スイッチド ポート アナライザ (ERSPAN) トラフィックを送信するために使用される VLAN。既存の VLAN を使用することも、新しい VLAN を作成することもできます。この VLAN は、スイッチに対してローカルにすることもできます。
  - ・宛先 SPAN VLAN の IP アドレス: これは、トラフィックのルーティングに使用できるスイッチ仮想 インターフェイス(SVI)または接続先 VLAN の IP アドレスです。既存の VLAN を使用している場 合は、同じ IP アドレスを指定できます。既存の設定に影響を与えずに ERSPAN トラフィックをロー カルに維持できるように、新しい VLAN を作成することをお勧めします。この VLAN は、SPAN ト ラフィックのスイッチ内でのみ使用されることに注意してください。
  - ・送信元 SPAN VLAN のリスト: 有線デバイスが接続されている VLAN のリスト。これらの VLAN 上のトラフィックはモニターされます。有線デバイスが複数の VLAN に接続されている場合は、VLANをカンマで区切って入力します。

- SPAN の発信元 IP アドレスのモニター:モニターセッションの送信元 IP アドレスです。これは SPAN VLAN からのアドレスである可能性があります。これは、接続先 VLAN IP アドレスと同じに することもできます。
- ・IOx アプリケーションの SPAN IP アドレス
- アプリケーション Cisco Spaces コネクタ VLAN: これは、コネクタが到達可能な VLAN です(管理 またはデータ用)。Cisco IOx アプリケーションの2番目のインターフェイスを設定し、この VLAN を使用して コネクタにトラフィックを送信できます。この VLAN は、有線 PoE ノード VLAN と同 じにすることができます。コネクタは、Cisco IOx アプリケーションからの通信を受け入れるために 許可されている必要があります。
- DHCP: 有効にすると、DHCP はアプリケーション Cisco DNA Spaces コネクタ VLAN から Cisco IOx アプリケーションの2番目のインターフェイスに IP アドレスを割り当てます。
- IOx アプリケーションIPアドレス:これは、Cisco IOx アプリケーションの2番目のインターフェイスに手動で設定する必要がある IP アドレスであり、コネクタとの通信に使用されます。DHCP を選択した場合、これは必要ありません。
- IOx アプリケーションネットマスク: Cisco IOx アプリケーションの2番目のインターフェイスに手動で設定する必要がある IP サブネットマスクで、コネクタ との通信に使用されます。DHCP を選択した場合、これは必要ありません。
- IOx アプリケーションゲートウェイアドレス: Cisco IOx アプリケーションの2番目のインターフェ イスに手動で設定する必要がある IP アドレスで、コネクタ との通信に使用されます。DHCP を選択 した場合、これは必要ありません。

| Configure Switch                                                                     |
|--------------------------------------------------------------------------------------|
| Destination SPAN VLAN IP address                                                     |
| Enter the destination SPAN VLAN IP addres                                            |
| Source SPAN VLAN list                                                                |
| Enter the source SPAN VLAN list                                                      |
| Use comma as a seperator for multiple vlan                                           |
| Monitor SPAN origin IP address                                                       |
| Enter the Monitor SPAN origin IP address                                             |
| IOx application SPAN IP address                                                      |
| Enter the IOx application SPAN IP address                                            |
| Application Cisco Spaces Connector VLAN<br>Enter the application Cisco Spaces Connec |
| Use DHCP                                                                             |
| IOx application IP address                                                           |
| Enter the IOx application IP address                                                 |
| IOx application netmask                                                              |
| Enter the IOx application netmask                                                    |
| IOx application gateway address<br>Enter the IOx application gateway address         |
| Cancel                                                                               |

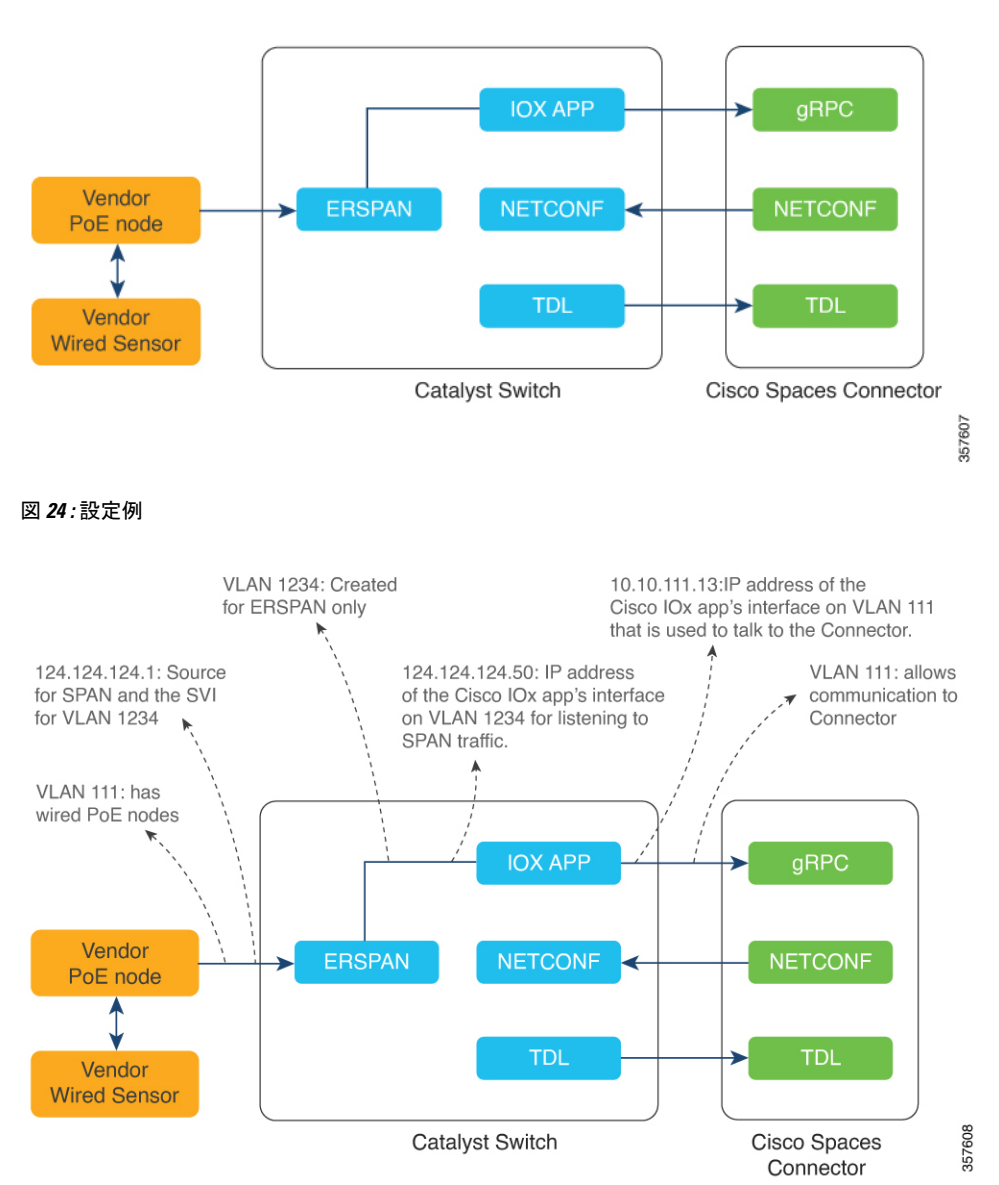

ステップ10 [構成]をクリックします。

設定がスイッチに展開されます。次の図は、GUI 設定の代わりに使用できる、対応する CLI コマンドを 示しています。 図 25:GUIコマンドラインのマッピング

| Destination SPAN VLAN                      |                                                                                                    |
|--------------------------------------------|----------------------------------------------------------------------------------------------------|
| 1234                                       |                                                                                                    |
| Destination SPAN VLAN IP address           |                                                                                                    |
| 124.124.124.1                              |                                                                                                    |
| Source SPAN VLAN list                      | vian 1924                                                                                                    |
| 111                                        | V(an 1234                                                                                                    |
| Use comma as a seperator for multiple vian | interface AppGigabitEthernet1/0/1<br>description Uplink to Application                                                                                                    |
| Monitor SPAN origin IP address             | switchport mode trunk                                                                                                    |
| 124.124.124.1                              | interface Vlan1234<br>ip address 124.124.124.1 255.255.255.0                                                                                                    |
| IOx application SPAN IP address            | iox                                                                                                    |
| 124.124.124.50                             | monitor session 44 type erspan-source                                                                                                    |
| Application DNA Spaces Connector VI AN     | source vlan 111<br>destination                                                                                                    |
| 111                                        | mtu 9000<br>ip address 124.124.124.50                                                                                                    |
|                                            | origin ip address 124.124.124.1                                                                                                    |
| Use DHCP                                   | app-hosting appid clsco_dnas_wired_iox_app<br>upp-wnic AppGigubitthernet trunk                                                                                                    |
| IOx application IP address                 | guest-ipaddress 10.10.111.13 metnask 255.255.0<br>vlan 1234 guest-interface 1                                                                                                    |
| 10.10.111.13                               | guest-jpaddress 124, 124, 124, 154 netnask 255, 255, 255, 3<br>upp-default-guteway 10,10,111,6 guest-interface 0<br>upp-resource dacker                                                                                      |
| IOx application netmask                    | <pre>run-opts 1 ~= GMP_SERVE_DEVECUTION (0, 11).6"<br/>run-opts 3 ~= GMP_SERVER_TOKEN-eyiMoGc101JTU2TIW1sT<br/>run-opts 4 ~= GMP_SERVER_TOKEN-eyiMoGc101JTU2TIW1sT<br/>run-opts 4 ~= GMP_SERVE_TDEVEC1041fe181.180.00"</pre> |
| 255.255.255.0                              | run-opts 5 "-e APP_HOST_TP-10.10.111.25"                                                                                                    |
| IOx application gateway address            |                                                                                                    |
| 10 10 111 6                                |                                                                                                    |

**ステップ11** 表示される [Manage IoT Services] ウィンドウでスイッチの名前をクリックすると、そのスイッチで実行される手順のリストが表示されます。

### 図 26:loTサービスの管理

| Manage Connector                                                                                                    | SUCCESS<br>Disco DNA Spaces<br>In to setup IoT Ser<br>In of Enable/Disable<br>Connector IP S<br>10.22.243.64 11<br>Last<br>m authentication a<br>red to send notific | s Connector<br>vices in switche<br>e Stream to app<br>witch IP<br>0.22.243.73<br>and certificate to<br>ations to Cisco | es when the config<br>oly configuration ch<br>Operation Status<br>SUCCESS | uration can not be applie<br>anges to the switches.<br>Operation Log<br>Successfully set config | Configure to o<br>ad automatically.<br>Last updated<br>Jun 3, 2021, 1:00:34 PM<br>(1 - 1 of 1) | enable  |
|----------------------------------------------------------------------------------------------------|----------------------------------------------------------------------------------------------------|----------------------------------------------------------------------------------------------------|---------------------------------------------------------------------------|-------------------------------------------------------------------------------------------------|------------------------------------------------------------------------------------------------|---------|
| Jse Manual Configuration<br>Jse the three dots action<br>Switch Name (<br>catalyst-9300-qa-1 1<br>First Previous 1 Next 1<br>Manage Switch<br>Setup IoT Services stream<br>The WLC will be configur | n to setup IoT Ser<br>n of Enable/Disable<br>Connector IP S<br>10.22.243.64 1<br>Last<br>m authentication a<br>red to send notific                                   | vices in switche<br>e Stream to app<br>witch IP<br>0.22.243.73<br>and certificate to<br>ations to Cisco                | es when the config<br>oly configuration ch<br>Operation Status<br>SUCCESS | uration can not be applie<br>anges to the switches.<br>Operation Log<br>Successfully set config | Last updated<br>Jun 3, 2021, 1:00:34 PM<br>(1 - 1 of 1)                                        | :       |
| Jse the three dots action<br>Switch Name<br>Catalyst-9300-qa-1<br>First Previou 1 Next   1<br>Manage Switch<br>Setup IoT Selvices stream<br>The WLC will be configur                                | n of Enable/Disable<br>Connector IP S<br>10.22.243.64 10<br>Last<br>m authentication a<br>red to send notific                                                        | e Stream to app<br>witch IP<br>0.22.243.73<br>and certificate to<br>cations to Cisco                                   | Operation Status SUCCESS                                                  | operation Log Successfully set config                                                           | Last updated<br>Jun 3, 2021, 1:00:34 PM<br>(1 - 1 of 1)                                        | :       |
| Switch Name       catalyst-9300-qa-1       First   Previore       Previore       Manage Switch       Setup IoT Selvices stread       The WLC will be configure                                      | Connector IP S<br>10.22.243.64 11<br>Last<br>m authentication a<br>red to send notific                                                                               | witch IP<br>0.22.243.73<br>and certificate to<br>cations to Cisco                                                      | Operation Status SUCCESS                                                  | Operation Log<br>Successfully set config                                                        | Last updated<br>Jun 3, 2021, 1:00:34 PM<br>(1 - 1 of 1)                                        | :       |
| Catalyst-9300-qa-1                                                                                                    | m authentication a                                                                                                    | 0.22.243.73<br>and certificate to<br>ations to Cisco                                                                   | SUCCESS                                                                   | Successfully set config                                                                         | Jun 3, 2021, 1:00:34 PM<br>(1 - 1 of 1)                                                        | :       |
| First Previoe 1 Next  <br>Manage Switch<br>Setup IoT Services stream<br>the WLC will be configur                                                                                                    | m authentication a                                                                                                    | and certificate to                                                                                                    | n allow switches to                                                       |                                                                                                 | (1 - 1 of 1)                                                                                   |         |
| Vanage Switch<br>Setup IoT Services strear<br>'he WLC will be configur                                                                                                    | m authentication a<br>red to send notific                                                                                                    | and certificate to cations to Cisco                                                                                    | allow switches to                                                         |                                                                                                 |                                                                                                | ):1 pag |
| Setup IoT Services stream                                                                                                    | m authentication a<br>red to send notific                                                                                                    | and certificate to<br>cations to Cisco                                                                                 | o allow switches to                                                       |                                                                                                 | Sample configu                                                                                 | uration |
| he WLC will be configur                                                                                                    | red to send notific                                                                                                    | ations to Cisco                                                                                                    | 5 GIIOTT STRICTIES (U                                                     | connect with the Cisco                                                                          | DNA Spaces Connector                                                                           |         |
| Nanage IoT Ser                                                                                                    | vices                                                                                                    |                                                                                                    |                                                                           |                                                                                                 |                                                                                                |         |
| Enable Stream Logs                                                                                                    |                                                                                                    |                                                                                                    |                                                                           |                                                                                                 |                                                                                                |         |
| Action                                                                                                    | Status                                                                                                    | Message                                                                                                    | 0                                                                         | Start Time                                                                                      | Finish Time                                                                                    |         |
| Enable IOx                                                                                                    | SUCCES                                                                                                    | S Success                                                                                                    | fully set config                                                          | Jun 3, 2021, 1:00:34 PM                                                                         | Jun 3, 2021, 1:00:36 Pl                                                                        | м       |
| Switch monitor configuration                                                                                                    | n SUCCES                                                                                                    | S Successi                                                                                                    | fully set config                                                          | Jun 3, 2021, 1:00:36 PM                                                                         | Jun 3, 2021, 1:00:38 Pl                                                                        | М       |
| IOx application configuration                                                                                                    | n SUCCES                                                                                                    | S Successi                                                                                                    | fully set config                                                          | Jun 3, 2021, 1:00:38 PM                                                                         | Jun 3, 2021, 1:00:41 P                                                                         | М       |
| Disable Stream Lass                                                                                                    |                                                                                                    |                                                                                                    |                                                                           |                                                                                                 |                                                                                                |         |
| Disable Stream Logs                                                                                                    | Status                                                                                                    | Message                                                                                                    | S                                                                         | tart Time                                                                                       | Finish Time                                                                                    |         |

# ホットスポットサービスの設定

- ステップ1 Cisco Spaces ダッシュボード 左ナビゲーションペインで [Setup] をクリックし、[Wireless Networks] を選択します。
- **ステップ2** 表示される [Connect your wireless network] windowで [Step 2] エリアに移動し、[View Connectors] をクリックします。

☑ 27 : View Connectors

| E CISCO SPACE                                    | is a second second second second second second second second second second second second second second second s                                                                                                    |  |
|--------------------------------------------------|----------------------------------------------------------------------------------------------------|--|
| 贷 Setup                                          | € ess network                                                                                                    |  |
| Wireless Network<br>Wired Network<br>Map Service | Vireless Networks Vired Network vired Network ay to get your wireless network connected to Cisco DNA Spaces. No need to upgrade Wireless LAN Controllers or reconfigure your wireless network. tap Service                                                                                                |  |
|                                                  | es Connector OVA<br>Baces Concetor OVA as a virtual machine.                                                                                                    |  |
| Webex                                            | Connector           You will need a taken to configure Spaces Connector. You need to connect to https://-your connector IP-/ from a browser to configure the taken. You can optionally configure Spaces Connector to connect via HTTPS prov.           2 / 2 connector(a) active         Create Connector |  |
| 3                                                | Add Controllers Add and associate controllers to your Claco DNA Spaces Connector(s)           1 / 2 controller(s) active         Add Controllers View Controllers                                                                                                    |  |
| 4                                                | Import Maps         Prime/IDNAC map requires in order to work Locate & detect, Asset tracker, and IOT services, and proximity Report         2       buildings imported         Import/Sync Maps         Map Upload History                                                                               |  |
| 5                                                | 2     floors Imported     Manage Maps       Setup location hierarchy     Once the maps imported, you can add them into location hierarchy                                                                                                    |  |

ステップ3 表示される コネクタの詳細 windowで [コネクタ]を選択し、[Add Services] をクリックします。

図 28:サービスの追加

| ←Back Setup > Connectors > Test                                                                                                    | ID : 81424448212902120000   Last Modified : Apr 29, 2022, 11:04:25 AM |
|----------------------------------------------------------------------------------------------------|-----------------------------------------------------------------------|
| SUMMARY<br>0 0 0 0 0 0<br>Instances Active Inactive enabled Service Switches                                                                                                  |                                                                       |
| Instances Configuration Metrics                                                                                                    | 🖉 Generate Token 🛛 🎄 Troubleshoot Connector                           |
| Services                                                                                                    | Add Services                                                          |
| You have not added any services yet. Click *Add Service* to configure services.<br>Switches<br>You have not added any switches yet. Click *Add Switch* to configure switches. |                                                                       |
|                                                                                                    |                                                                       |

ステップ4 表示される [Add Service] windowで [hotspot] を選択し、[Add] をクリックします。

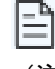

service-manager はデフォルトで追加されています。

\_\_\_\_ (注)

[Connector Details] windowで、有効になっているサービスの数が増加していることがわかります。

# ローカル Firehose サービスの設定

- ステップ1 Cisco Spaces ダッシュボード 左ナビゲーションペインで [Setup] をクリックし、[Wireless Networks] を選択 します。
- ステップ2 表示される [Connect your wireless network] windowで [Step 2] エリアに移動し、[View Connectors] をクリック します。

#### 29 : View Connectors

|                            | S                                                                                                    |
|----------------------------|----------------------------------------------------------------------------------------------------|
| ② Setup<br>Wireless Networ | Ss network                                                                                                    |
|                            | ces Connector<br>sy to get your wireless network connected to Cisco DNA Spaces. No need to upgrade Wireless LAN Controllers or reconfigure your wireless network.                                                                                                    |
|                            | es Connector OVA                                                                                                    |
| Webex                      | Spaces Connector           You will need a taken to configure Spaces Connector. You need to connect to https://-your connector IP>/ from a browser to configure the taken. You can optionally configure Spaces Connector to connect via HTTPS prov.           2 / 2 connector(s) active         Create Connector |
| 3                          | Add Controllers Add and associate controllers to your Claco DNA Spaces Connector(s)           1         /         2         controller(s) active         Add Controllers View Controllers                                                                                                    |
| •                          | Import Maps       Prime/IDNAC map requires In order to work Locate & detect, Asset tracker, and IOT services, and proximity Report       2 buildings imported     Import/Sync Maps<br>Map Upload History                                                                                                    |
| 5                          | 2     floors Imported     Manage Maps       Setup location hierarchy     Once the maps imported, you can add them into location hierarchy                                                                                                    |

ステップ3 表示される コネクタの詳細 windowで [コネクタ]を選択し、[Add Services] をクリックします。

### 図 **30**:サービスの追加

| ←Back Setup > Connectors > Test                                                                                                    | ID : 81424448212902120000   Last Modified : Apr 29, 2022, 11:04:25 AM |
|----------------------------------------------------------------------------------------------------|-----------------------------------------------------------------------|
| SUMMARY<br>0 0 0 0 0 0<br>Instances Active Inactive Service Switches<br>enabled                                                                                               |                                                                       |
| Instances Configuration Metrics                                                                                                    | 🖉 Generate Token 🛛 🚳 Troubleshoot Connector                           |
| Services                                                                                                    | Add Services                                                          |
| You have not added any services yet. Click "Add Service" to configure services.<br>Switches<br>You have not added any switches yet. Click "Add Switch" to configure switches. | Add Switch                                                            |
|                                                                                                    |                                                                       |
|                                                                                                    |                                                                       |

ステップ4 表示される [Add Service] windowで、local-firehose を選択し、[Add] をクリックします。

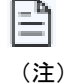

受信信号強度インジケータ(RSSI)ベースのタグの Device\_RSSI や Bluetooth Low Energy(BLE) タグの Device\_BLE イベントなどのイベントを受信するには、location サービスと iot-services サービスも追加されていることを確認します。 有効なサービスの数が増加していることがわかります。

**ステップ5** コネクタ GUI にログインします。local-firehose タイルを下にスクロールします。実行ステータスが [Up] であることを確認します。

### 🗵 31 : local-firehose

| local-firehose 3.1.0.<br>Upgrade: Success | 69                      |
|-------------------------------------------|-------------------------|
| Last Heartbeat                            | 6s ago                  |
| Running Status                            | Up                      |
| Up time                                   | 16m 11s 🛈               |
| Outgoing TAG RSSI events rate             | 36.46 events/second i   |
| Incoming TAG RSSI events rate             | 53.09 events/second i)  |
| Outgoing BLE RSSI events rate             | 14.26 events/second (i) |
| Incoming BLE RSSI events rate             | 20.38 events/second (i) |
| Active gRPC Connection Count              | 1 count 🛈               |
| gRPC Server Channel Status                | RUNNING Status 🛈        |
| Show Less                                 |                         |
| Disk Usage (%)                            | 11.41 % 🛈               |
| Disk Size                                 | 233.69 MB 🛈             |
| CPU Usage (%)                             | 45.33 % i               |
| Memory Usage (%)                          | 5.97 % i                |
| Memory Usage                              | 475.11 MB 🛈             |
|                                           |                         |

## Cisco AireOS または Cisco Catalyst ネットワークの設定

### 始める前に

Cisco AireOS または Cisco Catalyst ワイヤレスネットワークを設定する前に、SSID と AAA ポリシーを設定する必要が あります。

ステップ1 [OpenRoaming] ウィンドウで、[Set Up OpenRoaming] をクリックするか、 = > [Setup]を選択します。

[OpenRoaming Setup] ページが表示されます。

OpenRoaming プロファイルの設定が完了したら、構成ウィザードで [Continue OR Setup] をク リックし、次に進みます。 (注)

[Network configuration] セクションの [AireOS/Catalyst controllers] タブに、すべての Cisco AireOS および Cisco Catalyst シリーズ コントローラのリストが、コントローラのステータスや関連するコネクタなどの詳細と ともに表示されます。

ステップ2 [Network configuration] > [AireOS/Catalyst controllers]の [Action] 列で、設定するコントローラに対応する 設定アイコン \_\_\_\_ をクリックします。

[Configure Controller] ウィンドウが表示されます。

**ステップ3** [Generate Configuration] で、ドロップダウンリストから OpenRoaming プロファイルを選択します。

デフォルト以外のポリシープロファイルまたはポリシータグが使用されている場合は、AccessNetworkOuerv Protocol (ANQP) サーバー設定のみをコピーして、ワイヤレスポリシープロファイルに適用する必要があ ります。ポリシータグが OpenRoaming 用に構成された WLAN を使用し、構成されたワイヤレス ポリシー プロファイルにマップされていることを確認します。

ステップ4 選択した OpenRoaming プロファイル設定を Cisco AireOS または Catalyst コントローラの CLI に貼り付けま す。

- ステップ5 [Continue] をクリックします。 「Controller configured with profile successfully」メッセージが表示されます。
- ステップ6 コントローラタイプを AireOS または Catalyst 9800 のいずれかから選択します。
- ステップ7 既存のネットワークが Cisco AireOS コントローラをベースにしている場合は、[WLAN ID] フィールドに WLAN ID を入力します。ネットワークが Cisco Catalyst コントローラをベースにしている場合は、WLAN 名を指定します。
- ステップ8 [閉じる (Close)]をクリックします。 [OpenRoaming Setup] ウィンドウが表示されます。

翻訳について

このドキュメントは、米国シスコ発行ドキュメントの参考和訳です。リンク情報につきましては 、日本語版掲載時点で、英語版にアップデートがあり、リンク先のページが移動/変更されている 場合がありますことをご了承ください。あくまでも参考和訳となりますので、正式な内容につい ては米国サイトのドキュメントを参照ください。